更新手続きのオンライン予約の流れ

※画面はイメージです。

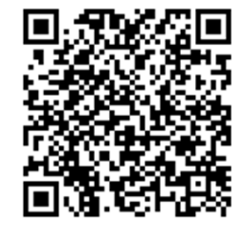

https://madoguchi-yoyaku.com/police-pref-osaka/index.html

上のQRもしくはURLから予約システムにアクセスしてください。 運転免許証更新連絡書に記載のQRからもアクセスできます。

| なりました。<br>予約完了後に表示される<br>ード等)を印刷またはコ<br>等)により保存し、予約<br>ださい。<br>なお、印刷又は画面コピ<br>号を当日窓口でお伝えく<br>更新の方はお手元に運転 | 画面(予約確認番号、QRコ<br>ビー(スクリーンショット<br>した日時・場所で提示してく<br>ーができない方は予約確認響 |
|----------------------------------------------------------------------------------------------------|-----------------------------------------------------------------|
| ●約式デ2後に表示される<br>ード等)を印刷またはコ<br>等)により保存し、予約<br>ださい。<br>なお、印刷又は画面コピ<br>号を当日窓口でお伝えく<br>更新の方はお手元に運転          | 画面(予約確認番号、QRコ<br>ピー(スクリーンショット<br>した日時・場所で提示してく<br>ーができない方は予約確認番 |
| ード等)を印刷またはコ<br>等)により保存し、予約<br>ださい。<br>なお、印刷又は画面コピ<br>号を当日窓口でお伝えく<br>更新の方はお手元に運転                          | ビー(スクリーンショット<br>した日時・場所で提示してく<br>ーができない方は予約確認番                  |
| 等)により保存し、予約<br>ださい。<br>なお、印刷又は画面コピ<br>号を当日窓口でお伝えく<br>更新の方はお手元に運転                                         | した日時・場所で提示してく<br>ーができない方は予約確認番                                  |
| ださい。<br>なお、印刷又は画面コピ<br>号を当日窓口でお伝えく<br>更新の方はお手元に運転                                                        | ーができない方は予約確認書                                                   |
| なお、印刷又は画面コピ<br>号を当日窓口でお伝えく<br>更新の方はお手元に運転                                                                | ーができない方は予約確認書                                                   |
| 号を当日窓口でお伝えく<br>更新の方はお手元に運転                                                                               |                                                                 |
| 更新の方はお手元に運転                                                                                              | ださい。                                                            |
|                                                                                                    | 免許証更新連絡書(以降「更                                                   |
| 祈はがき」という。)を                                                                                              | ご準備のうえ、予約画面に進                                                   |
| んでください。                                                                                                  |                                                                 |
| スクリーンショットの操                                                                                              | 作方法については、各機器の                                                   |
| 操作説明書等でご確認く                                                                                              | ださい。                                                            |
| 更新はがきのない方や期                                                                                              | 間前更新を希望される方は、                                                   |
| こちらにご連絡をお願い                                                                                              | します。                                                            |
| 連絡先 0570-00                                                                                              | - 5 0 5 4                                                       |
| (受付時間:平日9:0                                                                                              | 0~17:00)                                                        |
|                                                                                                    |                                                                 |
| はの、 不明は 気は へ取用                                                                                           | 音泉ホームペーンのしゃを                                                    |
| #B&O C 2001</td <td></td>                                                                                |                                                                 |
| 注意事項                                                                                                    |                                                                 |
| <ul> <li>本システムをご利用</li> </ul>                                                                            | 目いただくにあたっては、必                                                   |
| ず「利用規約につい                                                                                                | いて」をお読みいただいた                                                    |
| 上、ご利用ください                                                                                                | 1.                                                              |
|                                                                                                    |                                                                 |
| <ul> <li>「利用規約に</li> </ul>                                                                               | ついて」を読み、                                                        |
| 同意しました                                                                                                   | •                                                               |
|                                                                                                    |                                                                 |
|                                                                                                    |                                                                 |
|                                                                                                    | the state and the state and                                     |

| 大阪 | 府警察 免許試験・更新受付予約            |
|----|----------------------------|
| 0- |                            |
| 選択 | してください。                    |
|    | 免許更新                       |
|    | 学科試験                       |
|    | 予約状況確認/キャンセル<br>予約番号をお持ちの方 |
|    | 予約状況確認/キャンセル<br>上記以外       |

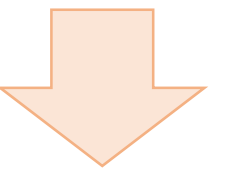

## 「利用規約について」をよく読んで同意後に予約を開始してください。

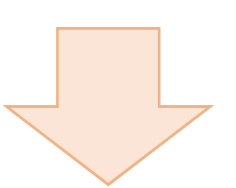

免許更新を選択してください。

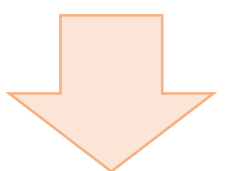

| -0-         | -     | -    | -               | -    |
|-------------|-------|------|-----------------|------|
| 習区分を        | 選択して  | くださ  | ,۱ <sub>e</sub> |      |
| 齢者講習<br>さい。 | を受講済。 | みの方は | こちらを追           | 駅してく |
| 7 0         | 歳以上0  | 方    |                 |      |
|             |       |      |                 |      |
| 優良          | 運転者   |      |                 |      |
| 一般          | 運転者   |      |                 |      |
| 違反          | 運転者·  | 初回更  | 新者              |      |

## 更新連絡書に記載の講習区分を 選択してください。

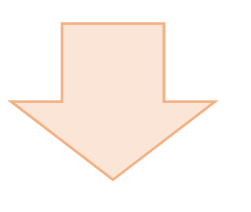

| 自者の情報をフ       | カレてく  | ださい   |      |     |
|---------------|-------|-------|------|-----|
| らした (力ナ) (お雨) |       |       |      |     |
|               |       |       |      |     |
| EARcom        |       |       |      |     |
| 982 • 年       | 月     | •     | H    |     |
|               |       |       |      |     |
| 午証番号[必須]      |       |       |      |     |
|               |       |       |      |     |
| 8先電話番号 (      | 要市外局著 | 1/携帯番 | 号可)[ | 必須] |
| 刻]0901111222  | 22    |       |      |     |

氏名・生年月日・免許証番号・ 連絡先電話番号を入力してく ださい。

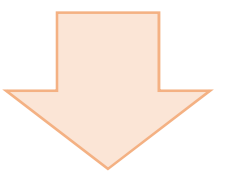

| F続き場所を選択してください。 | 手続き場所を選択してください。 |
|-----------------|-----------------|
| 門真試験場           | 門真試験場           |
| 光明池試験場          | 光明池試験場          |
| 警察署             | ○ 警察署           |
| < 戻る            | 警察署を選択してください。   |
|                 | 選択してください ~      |
|                 | < 戻る            |

手続き場所を選択してください。

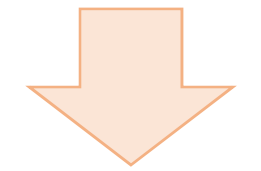

|                  |                                                                                             | •                                                                   | •                                                                           | -0                                                                                                    |                                                                                                    |                                          |
|------------------|---------------------------------------------------------------------------------------------|---------------------------------------------------------------------|-----------------------------------------------------------------------------|----------------------------------------------------------------------------------------------------|----------------------------------------------------------------------------------------------------|------------------------------------------|
| 付を               | 選択し                                                                                         | てくだ                                                                 | さい。                                                                         |                                                                                                    |                                                                                                    |                                          |
| 0                |                                                                                             | 20                                                                  | 22年 11)                                                                     | Ħ                                                                                                    |                                                                                                    | C                                        |
| H                | 月                                                                                           | 火                                                                   | 水                                                                           | 木                                                                                                    | 金                                                                                                    | ±                                        |
|                  |                                                                                             | 1                                                                   | 2                                                                           |                                                                                                    | 4                                                                                                    |                                          |
| 6                | 7                                                                                           | 8                                                                   | 9                                                                           | 10                                                                                                    | 11                                                                                                    |                                          |
| 13               | 14                                                                                          | 15                                                                  | 16                                                                          | 17                                                                                                    | 18                                                                                                    |                                          |
| 20               | 21                                                                                          | 22                                                                  |                                                                             | 24                                                                                                    | 25                                                                                                    |                                          |
| 27               | 28                                                                                          | 29                                                                  | 30                                                                          |                                                                                                    |                                                                                                    |                                          |
| 誕生<br>< だる<br>付時 | 日の1か<br>さい。<br>間を選                                                                          | り月前から<br><b>訳して</b><br>5~09                                         | ら有効期<br>くださし<br>:10受f                                                       | i限の間<br>い。<br>寸) 残                                                                                          | の日付?                                                                                                    | を選択                                      |
| 誕生<br><だる<br>付時  | 日の1か<br>さい。<br>間を選                                                                          | り月前から<br>限して・<br>5~09                                               | ら有効期<br>くださし<br>:10受付                                                       | 服の間<br>N。<br>寸) 残                                                                                           | の日付?                                                                                                    | を選択                                      |
| 誕生<br>くだる<br>付時  | 日の1か<br>さい。<br>間を選<br>(08:4!<br>(09:3)                                                      | り月前から<br><b>捩して</b><br>5~09<br>0~09                                 | ら有効期<br>くださし<br>:10受作<br>:45受作                                              | 1服の間<br>い。<br>寸) 残<br>寸) 残                                                                                  | の日付 <sup>2</sup><br>り60 <sup>2</sup><br>り80 <sup>2</sup>                                                             | を選択名                                     |
| 誕生くだる            | 日の1が<br>さい。<br>間を選<br>(08:4!<br>(09:3)<br>(10:1!                                            | F月前か<br>Rして<br>5~09<br>0~09<br>5~10                                 | ら有効期<br>くださし<br>:10受付<br>:45受付<br>:30受付                                     | i服の間の<br>い。<br>す) 残<br>す) 残<br>す) 残                                                                         | D日付 <sup>2</sup><br>り60:<br>り80:                                                                                     | を選択<br>名<br>名<br>名                       |
| 誕生<br>< だる       | 日の1が<br><sup>(1)</sup> (08:4)<br>(08:4)<br>(09:3)<br>(10:1)<br>(11:1)                       | 月前か<br><b>Rして</b><br>5~09<br>0~09<br>5~10<br>5~11                   | ら有効期<br>くださし<br>:10受付<br>:30受付<br>:30受付                                     | 1限の間の<br>1、。<br>寸) 残<br>寸) 残<br>寸) 残<br>寸) 残                                                                | の日付 <sup>2</sup><br>り60:<br>り80:<br>り80:                                                                             | を選択<br>名<br>名<br>名                       |
| 誕生くだる            | 日の1が<br>さい。<br><b>間を選</b><br>(08:4!<br>(09:3)<br>(10:1!<br>(11:1!                           | ·月前か・<br>Rして・<br>5~09<br>0~09<br>5~10<br>5~11                       | 5有効期<br>くださし<br>:10受作<br>:30受作<br>:30受作                                     | i限の間<br>す) 残<br>す) 残<br>寸) 残<br>寸) 残<br>寸) 残<br>寸) 残                                                        | D日付 <sup>2</sup><br>り60 <sup>2</sup><br>り80 <sup>2</sup><br>り80 <sup>2</sup>                                         | を選 # 名 名 名 名 名 ろ ろ                       |
| 誕生<br>くだえ        | 日の1か<br>きい。<br>間を選<br>(08:4)<br>(09:3)<br>(10:1)<br>(11:1)<br>(11:1)                        | 月前か<br>Rして・<br>5~09<br>5~10<br>5~11<br>5~13                         | 5有効期<br>くださし<br>:10受作<br>:45受作<br>:30受作<br>:30受作                            | 100の間の<br>か。<br>す) 残<br>寸) 残<br>寸) 残<br>寸) 残<br>寸) 残<br>寸) 残                                                | か日付 <sup>2</sup><br>り60 <sup>2</sup><br>り80 <sup>2</sup><br>り80 <sup>2</sup><br>り80 <sup>2</sup>                     | を選拔<br>名<br>名<br>名<br>名<br>名             |
| 誕生<br>< だま       | 日の1か<br>きい。<br>間を選<br>(08:4!<br>(09:3)<br>(10:1!<br>(11:1!<br>(11:1!<br>(12:4!<br>(13:3)    | 月前か<br>Rして<br>5~09<br>5~10<br>5~11<br>5~13<br>0~13                  | ら有効期<br>くださし<br>:10受作<br>:45受作<br>:30受作<br>:30受作<br>:45受作                   | 100の間の<br>小。<br>寸) 残<br>寸) 残<br>寸) 残<br>寸) 残<br>寸) 残<br>寸) 残<br>寸) 残<br>寸) 残<br>寸) 残<br>寸) 残                | か日付 <sup>2</sup><br>り60 <sup>2</sup><br>り80 <sup>2</sup><br>り80 <sup>2</sup><br>り80 <sup>2</sup><br>り70 <sup>2</sup> | を選拔<br>名<br>名<br>名<br>名<br>名<br>名        |
| 誕生               | 日の1が<br>言い。<br>間を選ば<br>(08:4!<br>(09:3)<br>(10:1!<br>(11:1!<br>(12:4!<br>(13:3)<br>(14:0)   | 月前か<br>Rして・<br>5~09<br>5~10<br>5~11<br>5~13<br>0~13<br>0~14         | ら有効期<br>くださし<br>:10受作<br>:45受作<br>:30受作<br>:30受作<br>:45受作<br>:15受作          | 100の間の<br>す) 残<br>す) 残<br>す) 残<br>す) 残<br>す) 残<br>す) 残<br>す) 残<br>す) 残                                      | か日付 <sup>2</sup><br>り60:<br>り80:<br>り80:<br>り80:<br>り70:<br>り55:                                                     | を選 邦 名 名 名 名 名 名 名 名 名 名                 |
| 誕生               | 日の1か<br>言い。<br>(08:4!<br>(09:3)<br>(10:1!<br>(11:1!<br>(12:4!<br>(13:3)<br>(14:0)<br>(14:1! | 月前か<br>Rして、<br>5~09<br>5~10<br>5~11<br>5~13<br>0~13<br>0~14<br>5~14 | ら有効期<br>くださし<br>:10受作<br>:45受作<br>:30受作<br>:00受作<br>:45受作<br>:15受作<br>:30受作 | i限の間の<br>す) 残<br>す) 残<br>す) 残<br>す) 残<br>す) 残<br>す) 残<br>す) 残<br>す) 残<br>す) 残<br>す) 残<br>す) 残<br>す) 残<br>() | D日付<br>り80:<br>り80:<br>り80:<br>り80:<br>り70:<br>り55:<br>り55:                                                          | を選 が 名 名 名 名 名 名 名 名 名 名 名 名 名 名 名 名 名 名 |

## (選択の受付時間は、更新手続開始の時間で、講習の開始時間ではありません。)

日付と受付時間を選択してください。

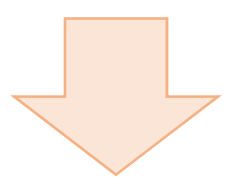

| 5約内容を研   | 認してくた     | <u></u> さい。 |  |
|----------|-----------|-------------|--|
| 予約する内    | 容         |             |  |
| 免許更新     |           |             |  |
| 優良運転者    |           |             |  |
| 門真試験場    |           |             |  |
| 2022年11月 | 01日(火)    |             |  |
| (08:45~0 | 9:10受付)   |             |  |
| 予約者の情    | 轻         |             |  |
| ニチデンタロ   | לנ        |             |  |
| 1982年11月 | 15日生      |             |  |
| 電話番号 09  | 011112222 |             |  |
| 免許証番号:   | 111111111 | 131         |  |
| -        |           |             |  |
|          | 予約を       | 確定する        |  |
|          |           |             |  |

## 予約内容を確認し、間違いがなければ 予約を確定してください。

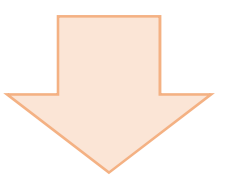

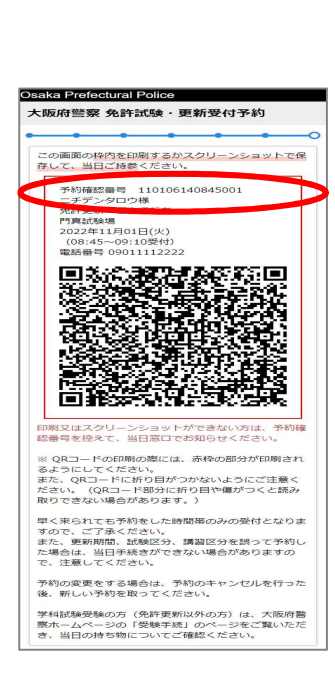

予約完了です。 赤枠内を印刷または画面コピーにより保 存するか、予約確認番号(15桁)を控え てください。

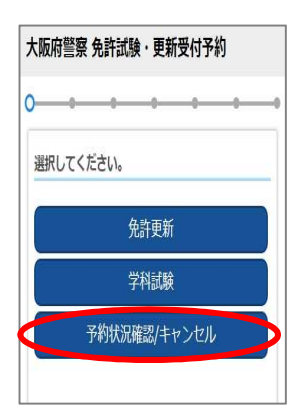

予約した内容の確認またはキャンセル を行う場合は予約区分を選択する画面 で「予約状況確認/キャンセル」を選択 してください。

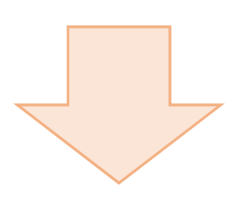

| *91日朝堂を入り    | IUCC/20 | V 10  |        |     |
|--------------|---------|-------|--------|-----|
|              |         |       |        |     |
| 年月日[必須]      |         |       |        |     |
| 1982 🗸 年     | × 月     | •     | в      |     |
| 縮先電話番号       | (要市外局番  | 診/携帯番 | 号可) [参 | ⁄須] |
| [例]]09011112 | 222     |       |        |     |
| 約区分[必須]      |         |       |        |     |
| 選択してくカ       | ださい     |       | ~      |     |
|              |         |       |        |     |
| 予約           |         |       |        |     |

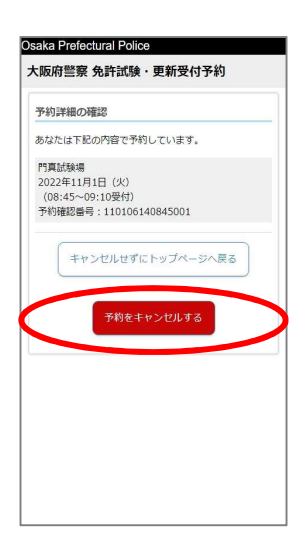

予約時に入力した内容を入力してくだ さい。

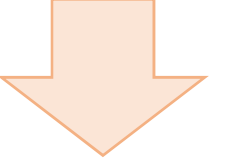

予約内容を確認し、キャンセルする場 合は「予約をキャンセルする」を選択し てください。